## **Looking Up Classes**

These instructions will help you look up classes using the downloadable class schedule in Bannerweb.

- 1. To get started, go to <u>http://www.uiw.edu/</u> (UIW's Homepage).
- 2. On the top-right hand corner, click on A-Z.

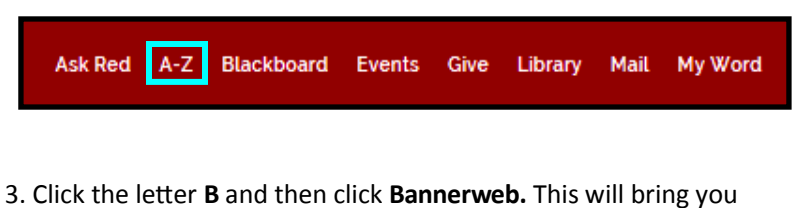

3. Click the letter **B** and then click **Bannerweb**. This will bring you to the log-in screen for bannerweb.

## A-Z Index

Please submit errors and omissions from this index to UIW Web Team.

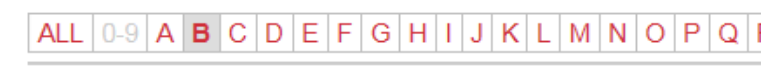

Bannerweb

4. Click on the link for **Downloadable Class Schedule.** 

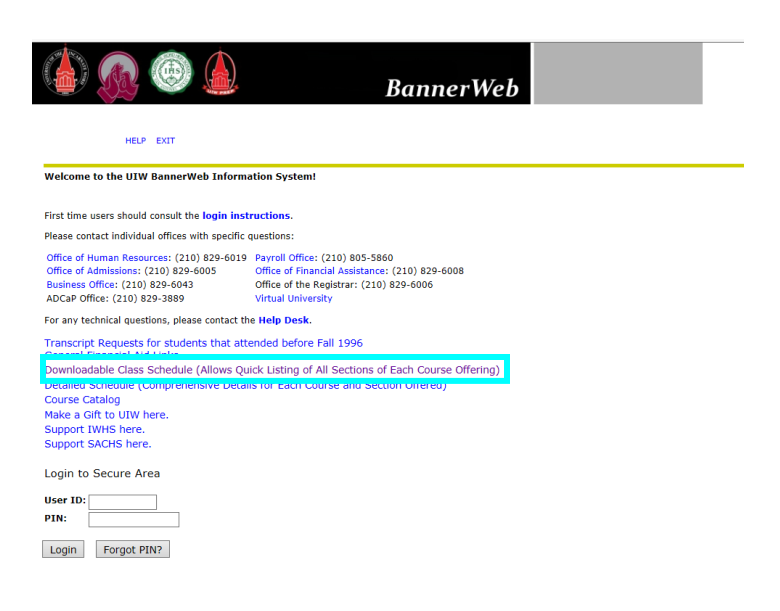

 Click the drop down arrow for the Term and Subject you would like to look up classes for.

**Please note:** You can search for multiple subjects by clicking on one subject then holding down <Crtl> and clicking on additional subjects.

Then, click the drop down arrow for the **Class Status** and select open.

## Click Generate PDF

| Term  | : Spring 2017                                                                                                    | Spring 2017<br>Hold down the <ctd> key to select multiple su<br/>Education, Adult<br/>Education, Science Instruction<br/>Educational Leadership<br/>Engineering<br/>English</ctd> |         |  |  |  |  |  |
|-------|----------------------------------------------------------------------------------------------------|----------------------------------------------------------------------------------------------------|---------|--|--|--|--|--|
| Subje | Hold down the <c<br>Education<br/>Education, A<br/>Education, S<br/>Educational I<br/>Engineering<br/>English</c<br> |                                                                                                    |         |  |  |  |  |  |
| Class | Status: Open                                                                                                    |                                                                                                    | ~       |  |  |  |  |  |
|       | Spring 2017                                                                                                    | Start                                                                                                    | End     |  |  |  |  |  |
| 1     | Full Term                                                                                                    | 1/17/17                                                                                                    | 5/12/17 |  |  |  |  |  |
| G1    | Graduate Mini I Term                                                                                                 | 1/14/17                                                                                                    | 3/10/17 |  |  |  |  |  |
| G2    | Graduate Mini II Term                                                                                                | 3/18/17                                                                                                    | 5/12/17 |  |  |  |  |  |
| PRA   | Professional Extended Term I                                                                                         | 1/9/17                                                                                                    | 5/12/17 |  |  |  |  |  |
|       |                                                                                                    | -                                                                                                    |         |  |  |  |  |  |

6. A pdf listing of all classes available under the subject(s) you have selected will appear. Look for the specific class(es) that you need to register for.

Be sure to write down the **CRN**, **SUBJ**, **CRSE** and **SEC** for each course you will register for.

|             |           | University of the Incarnate Word |       |     |                |                         |    |      |      |       |      |      |               |            |          |        |      |
|-------------|-----------|----------------------------------|-------|-----|----------------|-------------------------|----|------|------|-------|------|------|---------------|------------|----------|--------|------|
| Spring 2017 |           |                                  |       |     |                |                         |    |      |      |       |      |      |               |            |          |        |      |
| CRN         | TEXTBOOK  | SUBJ                             | ORSE  | SEC | CRSE TITLE     | INSTRUCTOR              | HR | BLOG | ROOM | BEGIN | END  | DRYS | ENRU<br>AVAIL | START DATE | END DATE | CAMPUS | PRTN |
| 74164       | Textbooks | BIGL                             | 1311L | 01  | Composition I  | Suotiond, Many          | 3  | HT   | 202  | 1630  | 1746 | MW   | 9/11          | 01-17-17   | 05-12-17 | М      | 1    |
| 78258       | Textbooks | ENGL                             | 1311L | £G  | Composition I  | Suotiond, Many          | 3  | AD   | 417  | 1560  | 1615 | TR   | 18/2          | 01-17-17   | 05-12-17 | м      | 1    |
| 70295       | Textbooks | ENGL                             | 1312  | 62  | Composition II | Pryor, David            | 3  | AD   | 310  | 0730  | 0845 | MW   | 18/2          | 01-17-17   | 05-12-17 | м      | 1    |
| 70297       | Textbooks | ENGL                             | 1312  | 63  | Composition II | Pryor, David            | 3  | AD   | 417  | 8730  | 0846 | TR   | 19/1          | 01-17-17   | 05-12-17 | М      | 1    |
| 70299       | Textbooks | ENGL                             | 1312  | 85  | Composition II | Seotlord, Mary          | 3  | AD   | 423  | 1560  | 1615 | MW   | 11/9          | 01-17-17   | 05-12-17 | М      | 1    |
| 71177       | Textbooks | BIGL                             | 1312  | 10  | Composition II | Gimour, Any             | 3  | AD   | 310  | 1030  | 1146 | TR   | 19/1          | 01-17-17   | 05-12-17 | М      | 1    |
| 73480       | Textbooks | ENGL                             | 1312  | 12  | Composition II | Arexalo, Philip         | 3  | AÐ   | 325  | 1220  | 1315 | MW   | 18/4          | 01-17-17   | 05-12-17 | м      | 1    |
| 72101       | Textbooks | ENGL                             | 1312  | 15  | Composition II | Mele, Berjamin          | 3  | AD   | 417  | 0900  | 1015 | MW   | 19/1          | 01-17-17   | 05-12-17 | м      | 1    |
| 75264       | Textbooks | ENGL                             | 1312  | 24  | Composition II | Longoria, Santiago      | 3  | AD   | 310  | 1500  | 1615 | MN   | 12/8          | 01-17-17   | 05-12-17 | м      | 1    |
| 74174       | Textbooks | ENGL                             | 1312  | 25  | Composition II | Simarçeek,<br>Katherine | 3  | AÐ   | 325  | 1500  | 1615 | MW   | 18/2          | 01-17-17   | 05-12-17 | м      | 1    |
| 74181       | Textbooks | ENGL                             | 1312  | 32  | Composition II | Sim aruzek,             | 3  | AÐ   | 310  | 1638  | 1746 | TR   | 15/5          | 01-17-17   | 05-13-17 | М      | 1    |

 If necessary, click the back browser and enter your next search. Once done close your internet browser.

For additional assistance, please visit with your advisor or contact the University Advising Center at (210) 805-5814.